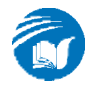

# HƯỚNG DẪN ĐĂNG KÝ HỌC TÍN CHỈ

## 1. Đăng nhập

## http://220.231.119.171/iusso/Login.aspx

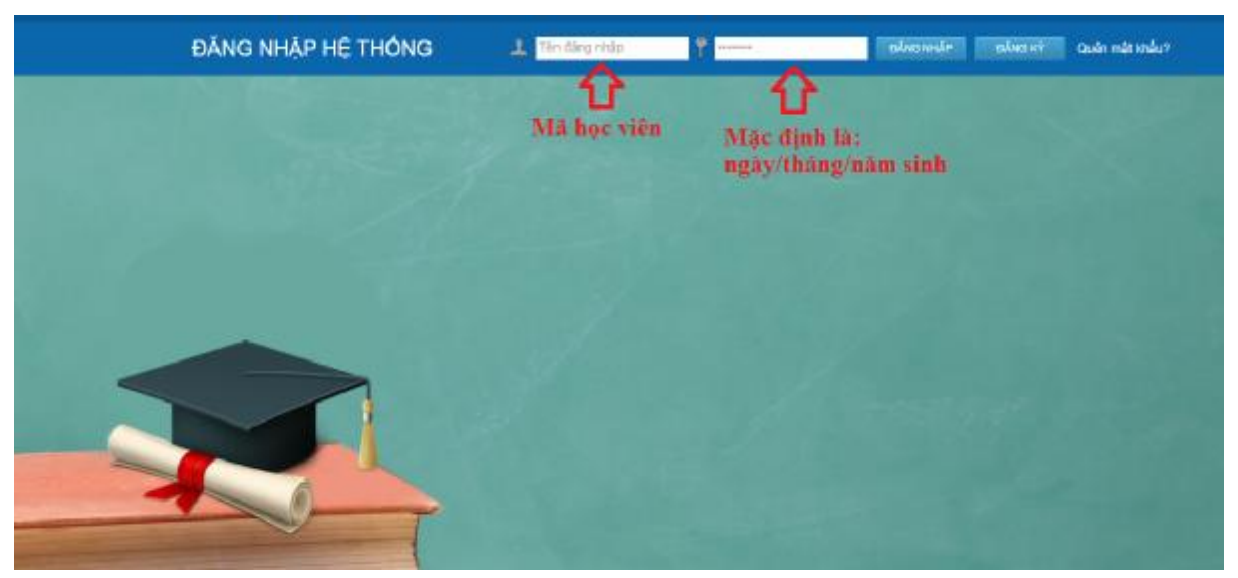

Tài khoản: Mã học viên (CK13A.01, CK13B.02, ...)

Mật khẩu: Mặc định là Ngày sinh hoặc Mã học viên (CK13A.01, 01/01/1981, ...)

Nếu quên Mật khẩu thì gửi mail (có thông tin về học viên) cho cán bộ quản lý theo địa chỉ: <u>nhhuy@ictu.edu.vn</u> (kèm theo gọi điện thoại)

Khi đăng nhập vào hệ thống:

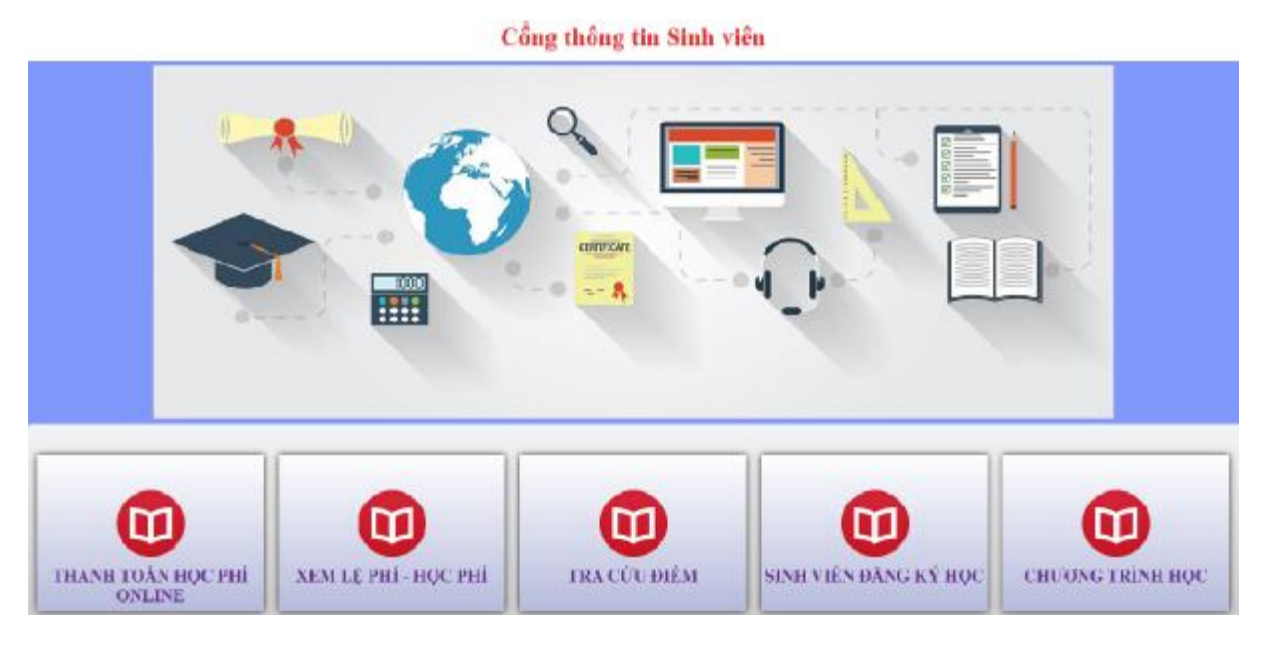

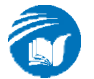

## Click "Chương trình học" à click "Trang chủ" để về trang chủ của hệ

thống.

| Intelligent University                                       |                     |                                                           |                                         | Trang chii The 41   Bit dip   Tey g             |
|--------------------------------------------------------------|---------------------|-----------------------------------------------------------|-----------------------------------------|-------------------------------------------------|
| Loại hình đảo tạo i Chính quy ♥ Hệ đảo tạo<br>Khóa : CHK13 ♥ | e : CHCQ 🔻          |                                                           |                                         |                                                 |
|                                                              | Chi tiết khung chươ | Chương trình đạo tạo của c<br>ng trình ©Kiểm tra tình trạ | t <mark>huyên ngà</mark><br>ing hoàn tl | nh Khoa học máy tỉnh<br>nành chương trình học — |
| E- Chúa CHK13                                                | SIT                 | Khối kiến thức                                            | Mã học                                  | Tên học phản                                    |
| 🖻 🛅 Công nghệ thông tin                                      | 1                   | Khái kiên thức chung (Bất buộc)                           | ENG151                                  | Anh văn chuyên ngănh                            |
| Khoa học máy tính                                            | 2                   | 11                                                        | PHE131                                  | Triệt học                                       |
|                                                              | 3                   | Kiến thức Chuyên ngành (Bất buộc)                         | MMT321                                  | Các PP toán học chọn lọc cho CNTT               |
|                                                              | -4                  | #                                                         | TOPS                                    | Chuyên đi 1                                     |
|                                                              | 5                   | JI .                                                      | TOP2                                    | Chuyên đề 2                                     |
|                                                              | 6                   | 11                                                        | MD6321                                  | Cơ sở dữ liệu đa phương tiện                    |
|                                                              | 7                   | 11                                                        | DBM321                                  | shai phá dữ kệu                                 |
|                                                              | 0                   | 11                                                        | 009321                                  | Lip trinh hudeg dölturang                       |
|                                                              |                     | 14                                                        | 6845321                                 | Mano notice uk Ong dung                         |
|                                                              |                     | 14                                                        | 10 POLAL                                | Laboration and man and and a                    |
|                                                              | 10                  | N N                                                       | W/A321                                  | Quản tri mạng                                   |

## Trang chủ

|                                                                       | TRƯỜNG ĐH CÔNG NGHỆ THÔNG TIN & TRUYỀN THÔNG                                                                                                    | Val trò: Mọi vai trò<br>Hộp tin nhân | (66) A A 15:18:11                                                                                                    |
|-----------------------------------------------------------------------|----------------------------------------------------------------------------------------------------|--------------------------------------|----------------------------------------------------------------------------------------------------|
| Intelligent University                                                | Tim kiém                                                                                                    |                                      | Trang chu   Thuật   Hồi đáp   Trự giúp                                                                                     |
| Giao lưu kết bạn                                                      | CHCQ                                                                                                    | Xam tát ca                           | III Tin móri nhất                                                                                                    |
| Đảng ký học 🕨                                                         | Lich HộC + THI lớp CK13B học kỷ 2, đọt 7 (14/04/2015)<br>LH                                                                                                    | <mark>≫</mark> Xem chi tiê           | Lịch HỌC + THI lớp CK13B học<br>kỷ 2, đọt 7<br>LH<br>(14/94/2019) [Chi tiết]                                               |
| Lịch số tranh toán học phí<br>Y kiến phản hồi<br>Xem lệ phí - học phí | <ul> <li>Lish thi mái GK13A_dot 12 (14/04/2015)</li> <li>Lish thi mái GK13A_dot 12 (14/04/2015)</li> <li>Lish thi mái GK13A_dot 10 (01/04/2015)</li> <li>Lish thi mái GK13A_dot 10 (01/04/2015)</li> <li>Lish HOC + THI láp GK13A học kỳ 2, đợt 6 (30/03/2015)</li> <li>Lish HOC + THI láp GK13B học kỳ 2, đợt 6 (30/03/2015)</li> </ul> |                                      | Thâm đô ý kiến<br>Chưa cả bình chọn năo<br>Đông ý Xem kết quả                                                              |
| Tra củu điểm<br>Chương trình học<br>Tra củu điểm tổng hợp             | Lich HOC + THI Kip CK13B hot kir 2, dot 5 (23/03/2015)<br>Lich HOC + THI Kip CK13B hot kir 2, dot 4 (09/03/2015)<br>Lich HOC + THI Kip CK13A hot kir 2, dot 4 (09/03/2015)<br>HUĆING DĂN ĐĂNG KIR HOC TIN CHI (28/01/2015)                                                                                                    |                                      | <ul> <li>Hối - Đáp</li> <li>Cách lấy lại mặt khẩu của tải khoản sinh viên?</li> <li>Quy định giẻ vio ta lép học</li> </ul> |
| Tin nhấn 🖡                                                            |                                                                                                    |                                      |                                                                                                    |
| Đối mật khẩu                                                          |                                                                                                    |                                      | [Xem tắt cả]                                                                                                    |

## 2. Đăng ký học

Trang chủ à Đăng ký học học à Sinh viên đăng ký học

|                           | TRƯỜNG ĐH CÔ          | NG NGHỆ THÔNG TIN & TRUYÈN THÔNG              | Vai trò: Sinh viên<br>Hộp tin nhắn |
|---------------------------|-----------------------|-----------------------------------------------|------------------------------------|
| Intelligent University    |                       | Tîm kiếm                                      | Tra                                |
| Giao lưu kết bạn          | CHCQ                  |                                               | Xem tất cả                         |
| Đăng ký học 🛛 👔           | Sinh viên đăng ký học | ot 2 (12/01/2015)                             |                                    |
| Thanh toán học phí online | Kết quả đăng ký học   | j dụng + i ni mon Xừ lý song song và phân tân | ≫Xem chi tiết                      |
| Y kiên phản hồi           | Quá trình đăng ký học | 1 (06/01/2015)                                |                                    |
| Xem lệ phí - học phí      | BIẾU MÃU CỦA CAO      | , _, dot 1 (06/01/2015)<br>) HOC (26/12/2014) |                                    |
| Tra cứu điểm              | HƯỚNG DẪN ĐĂNG        | KÝ SỐ ĐIỆN THOẠI ĐẾ NHẬN OPT (07/08/2014)     |                                    |
| Chương trình học          |                       |                                               |                                    |
| Tra cứu điểm tông hợp     |                       |                                               |                                    |
| Tin nhắn 💦                |                       |                                               |                                    |
| Đối mật khâu              |                       |                                               |                                    |

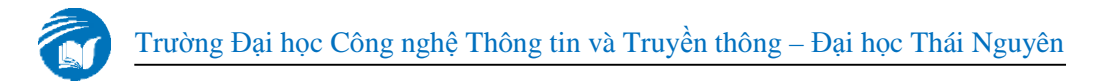

Chọn học phần à Lọc lớp không trùng thời gian à Click để chọn lớp đăng ký à Click "Đăng ký"

| Mang noron v8 úng dụng (2 i c)         | hon ngày học: tả săn 🔹 Hên thiếp |                                                                                                    |                                    |                              | Locidokhóng      | trung this ge |
|----------------------------------------|----------------------------------|----------------------------------------------------------------------------------------------------|------------------------------------|------------------------------|------------------|---------------|
| Mang netrasy via ong dang (3 TK)       |                                  |                                                                                                    | Ban da dang ke                     | / 4 IC trêr tổng số từ thiếu | 2 10,000 0000 10 | in de c       |
| Hang nơna và ứng dụng-2-14-2 (OX13B.HI | 07 <b>)</b> 194321               | Th 15,01,2015 (Re 15,02,016) [1]<br>The 5 tails (s, y, s, s, s) (17)<br>The 5 tails (s, y, s, s) (17)<br>The 5 tails (s, y, s, s) (17)<br>The 7 tails (s, y, s) (17)<br>Chi analytic tails (s, y, s) (17)<br>Chi analytic tails (s, y, s) (17)<br>Th (30),(2005) [2]<br>The 2 tails (y, s) (17)<br>The 2 tails (y, s) (17) | PHONE 02 CAD HCC                   | Ngurên Duy Nink              | ລ                | 30            |
|                                        |                                  | thển thị các kếp đã đáng kệ đ                                                                                                    | ist bruic (Chan kiy tein cit "Chan | rði nhúa nút "Dúng ký", so   | m kết quả bên đư | 4             |

#### 3. Hủy lịch học

Khi bảo lưu thì chỉ cần tự hủy lịch học mà không cần làm đơn (khi hết hạn đăng kỳ thì gửi tin nhắn trên hệ thống, hoặc email và gọi điện để được hỗ trợ)

Click để chọn lớp hủy à Click "Hủy đăng ký"

| ना | Hiry | Lop hec phile                                        | Nec phila       | The piece                                                                                                    | Dia diéra        | Gaing viên      | Siuš | DáDX | SÓTC | Hoc shi |
|----|------|------------------------------------------------------|-----------------|----------------------------------------------------------------------------------------------------|------------------|-----------------|------|------|------|---------|
|    |      | Hang networks with sing dump-2-14-2<br>(CKL20.0407)  | MIAZZI          | To 150(12015 BH: 160(12015) (4)<br>The 5 of H 2, 26, 40, 11 (17)<br>This 7 of H 2, 26, 40, 11 (17)<br>This 7 of H 2, 26, 46, 11 (17)<br>This 7 of H 2, 26, 46, 11 (17)<br>Chi while the 5, 31, 41, 10 (21)<br>Chi while the 5, 31, 41, 10 (21)<br>To 120(12015 BH: 160(12016) (2)<br>This 7 (2015 2, 43, 56) (17)<br>Chi while the 2, 34, 56 (17)<br>Chi while the 2, 34, 56 (17)<br>Chi while the 3, 36 (17)<br>Chi while the 3, 36 (17)<br>Chi while the 3, 36 (17)<br>Chi while the 3, 36 (17)<br>Chi while the 3, 36 (17)<br>Chi while the 3, 36 (17)<br>Chi while the 3, 36 (17)<br>Chi while the 3, 36 (17)<br>Chi while the 3, 36 (17)<br>Chi while the 3, 36 (17)<br>Chi while the 3, 36 (17)<br>Chi while the 3, 36 (17)<br>Chi while the 3, 36 (17)<br>Chi whi | PHONE G2 EXCHOLO | Nguyên Duy Minê | 50   | 30   | 1    |         |
|    |      | Tri tuğ nikilə taşı nimş can 2 18 2<br>((18.215/10)) | 4 <b>4</b> 7994 | (1990)20235 (6) (10)(2025) (1)<br>The 5 (10)(2,3,4,5,107)<br>The 5 (10)(2,3,4,5,107)<br>The 7 (10)(2,3,4,5,107)<br>The 7 (10)(2,3,4,5,107)<br>The 7 (10)(2,3,4,5,107)<br>(10) (10)(10)(10)(10)(10)<br>(10)(10)(10)(10)(10)(10)(10)<br>(10)(10)(10)(10)(10)(10)(10)(10)<br>(10)(10)(10)(10)(10)(10)(10)(10)(10)(10)                                                                                                    | PHONE RD CALOFOC |                 | 9    | m    |      |         |

### 4. Xem lịch thi

Chọn mục "Xem lịch thi cá nhân"  $\mathbf{\dot{a}}$  chọn học kỳ  $\mathbf{\dot{a}}$  chọn đợt thi

|                                                                                        |                  |                      |                                |     |            | Hip to shin        |                     |                       |             |           |         |
|----------------------------------------------------------------------------------------|------------------|----------------------|--------------------------------|-----|------------|--------------------|---------------------|-----------------------|-------------|-----------|---------|
| Intelligent University                                                                 | 21               | Kem lich thi cainhan |                                |     |            |                    | inegatif [1         | Theat Thirday Tryglip |             |           |         |
| Glas kruiket ban                                                                       |                  |                      |                                |     | цен т      | E CÁ HHÂN          |                     |                       |             |           |         |
| Đông ký học 💦                                                                          | HS sin<br>Khda : | h viðir í            | a3                             |     |            |                    | ho tên i<br>Agarh : | Khoa học mấy tính     |             |           |         |
| Thanh toža hopphi online                                                               | tilpi.           | CK                   |                                |     |            |                    | -                   | the                   |             |           |         |
| Y kiến phân trời                                                                       | Dyli the         | 20                   | H. 2015 L 1 0(120 + 3          |     |            |                    | Contract            | Dank sich In          |             |           |         |
| Xemilé ph'-hac phi                                                                     | 50               | Hả học phầ           | i tês học phần                 | SER | Highly the | C2 TH              | _                   | minik strate stra     | Số Môn đành | rhong the | shichti |
| ากระ ดอ่าง ดีเรียก                                                                     | 1                | A57221               | Công nghệ phân mên<br>năng cuộ | 2   | 30/12/2014 | Ce 1 (08-30-09-38) |                     | CH_Wilt (90)          | •           | C2 283    | 1       |
| Churing thin hoc                                                                       | 3                | PDP001               | Xiztý sang song vá phán<br>tár | 3   | 2001/2015  | CA 1 (08:00-09:00) |                     | CH_VPR (90)           | •           | C2.083    |         |
| Tra cửu điểm kông hợp                                                                  |                  |                      |                                |     |            |                    |                     |                       |             |           |         |
| Tin nhân 💦 🕴                                                                           |                  |                      |                                |     |            |                    |                     |                       |             |           |         |
| មត់ ការ ការ៉េរ                                                                         |                  |                      |                                |     |            |                    |                     |                       |             |           |         |
| Sinh viên xem và tự cập nhật 1 số<br>trăng lin cả nhân<br>Bảng điểm theoidg và mặn học |                  |                      |                                |     |            |                    |                     |                       |             |           |         |
| Danh sáck Lóphec                                                                       |                  |                      |                                |     |            |                    |                     |                       |             |           |         |
| Exemplicit bit can than 1                                                              |                  |                      |                                |     |            |                    |                     |                       |             |           |         |

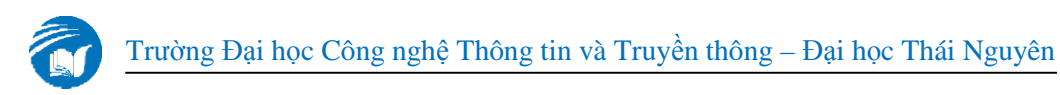

## 5. Xem điểm

Chọn mục "Tra cứu điểm" à chọn "Tất cả các học phần đã có điểm"

| Intelligent University                                    | ώ> Tri                                       | ณัน ยังไสท                             |                                 | 1          | ong ché Theat | Het Sup   Te | valie: |     |     |      |          |
|-----------------------------------------------------------|----------------------------------------------|----------------------------------------|---------------------------------|------------|---------------|--------------|--------|-----|-----|------|----------|
| Kao luu két ben<br>Kang ký koc<br>hanh nám hoc nai ceitae | Trying thái<br>Hũ sinh vi<br>Khốc :<br>Lớn : | : DANG HOC<br>h: CK13<br>CHK13<br>CK12 | By Kin i<br>Byanh :<br>Bar : 2  | (hoe hec a | eytish •      |              |        |     |     |      |          |
| bile shie bil                                             | Lipe:                                        | Tated als has shir di ab               | 0én                             |            | - 25          |              |        |     |     |      |          |
| car practice                                              | जा                                           | Hill koc phile                         | Tile hoc phân                   |            | 5670          | THE          | 102    | 100 | THE | TROP | tiến chữ |
| im lậ phí - học phi 1                                     | 1                                            | MOC321                                 | Cơ sở đữ liệu đa phương bện     |            | 3             |              |        |     | 5.2 |      |          |
| n citu diAm                                               | 3                                            | PHE11:                                 | TieP hor                        |            | 4             | 8.0          |        |     | 41  | 6.5  |          |
| - week and the                                            | 3                                            | MIR221.                                | Phương pháp NCK-I chuyện ngiệnh |            | 3             | 30           | 8.)    | 3.0 |     |      |          |
| ra câu điểm từng hợp                                      |                                              |                                        |                                 |            |               |              |        |     |     |      |          |

Nếu trong các cột điểm có "Vote" thì cần phải đánh giá giảng viên xong để xem điểm.

Click "Vote" à Form đánh giá à Thực hiện đánh giá à Hiển thị điểm

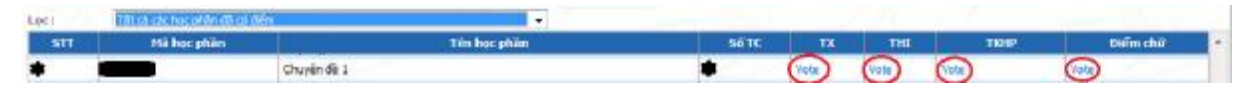

#### 6. Xem các thông báo

Các thông báo sẽ được cập nhật liên tục như: lịch học, lịch thi, kế hoạch làm luận văn, ...

|                                                                                       | TRƯỜNG ĐH CÔNG NGHỆ THÔNG TIN & TRUYỀN THÔNG Vài tế: Hợp trư                                                                                                    | Seh ville<br>255 10:05:35                                                                                                    |
|---------------------------------------------------------------------------------------|----------------------------------------------------------------------------------------------------|----------------------------------------------------------------------------------------------------|
| Intelligent University                                                                | Tim kiém                                                                                                    | Trung chú   Thoác   Hei đáp   Trự giáp                                                                                                    |
| Giao luu kêt ban                                                                      | снор                                                                                                    | Xom tát câ                                                                                                    |
| Đảng kỳ học •<br>Thanh toán học phi online<br>V kiến phân hồi<br>Xem lễ phí - học phí | Lịch HỌC + THI lớp CK138 học kỳ 2, đợt 2 (19/01/2015)<br>HỌC môn Xử lý song song và phần tắn + THI môn Nang nơron và ứng dụng & môn Mang<br>Nêu năng cao<br>Lịch học + thi lớp CK138 học kỳ 2, đợt 2 (12/01/2015)<br>Lịch học lớp CK138 học kỳ 2, đợt 1 (06/01/2015) | Và tuyện độ:<br>kỹ 2, đợt 2<br>Hộc môn kừ lý song song và<br>phần tản + TH môn Mạng noron<br>và ứng dụng ả môn Mạng và<br>truyền độ liệu năng cao<br>(19/01/2015) [Chi tiế] |
| Tra cửu điểm<br>Chương trình học                                                      | Lich hote - thi 16p CK134 k) 2, det 1 (06/0 1/2015)<br>Biểu MÂU CỦA CAO HOC (26/12/2014)<br>Hưởng Dẫu Đảng Kỹ Số Biến Thoại Bề NHÂN CPT (07/08/2014)                                                                                                    | Thăm đô ý kiến<br>Chưa có bình chọn nào                                                                                                    |
| Tra cứu điểm tổng hợp                                                                 |                                                                                                    | Bồng ý Xem kết quả                                                                                                    |
| Tin nhân 🕴                                                                            |                                                                                                    | Hot - Dap                                                                                                    |

Các biểu mẫu về cao học cũng sẽ được cập nhật.

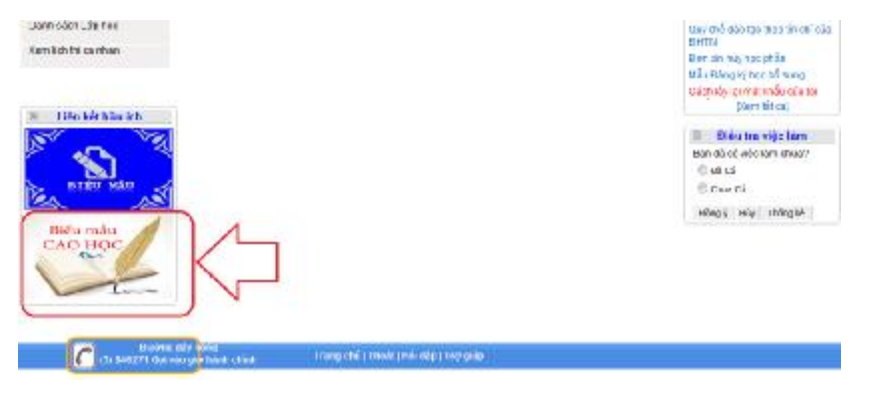

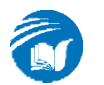

## 7. Tin nhắn trên hệ thống

Chọn "Hộp tin nhắn"

|                           |      | TRƯỜNG ĐH CÔNG NGHỆ THÔNG TIN & TRUYỀN THÔNG                                                                 | A A<br>10:35:38                                      |
|---------------------------|------|----------------------------------------------------------------------------------------------------|------------------------------------------------------|
| Intelligent Universi      | ty . | Tim kiếm Tr                                                                                                  | ang chủ   Thuật   Hồi đặp   Trự giáp                 |
| Glao kru két ban          |      | снсо 🗧 🖬 🖬 🖬 🖬                                                                                               | II Tin mới nhất                                      |
| Đăng ký học               |      | Lịch HỌC + THI Kớp CK13A học kỷ 2, đợt 2 (19/01/2015)                                                        | Lịch HỌC + THI lớp CK13A học<br>ký 2, đọt 2          |
| Thanh toán học phi online |      | Hộc môn Xú lý sông sông và phân tạn + THI môn Mạng nơron và ứng dụng & môn Nạng và truyền dự<br>Nậu năng cao | HOC món Xử lý song song và                           |
| Y kiến phân bối           |      | > Xem chitlêt                                                                                                | và ứng dụng & môn Mạng và<br>trunền dữ liêu năng cao |
| Xem lê phí - học phí      |      | Lich hoc + thi leb CK13B hoc ky 2, dot 2 (12/01/2015)<br>Lich hoc leb CK13B hoc ky 2, dot 1 (06/01/2015)     | (19/04/2015) (Chi tiết)                              |
| Tra cứu điểm              |      | Lich học + thi lớp CK13A kỳ 2, đợt 1 (06/01/2015)<br>Điểu khủa Của cao lạoc (26/12/2014)                     | II Thâm dò ý kiển                                    |
| Churong trinh hoc         |      | HƯƠNG DÂN ĐĂNG KÝ SỐ ĐIỆN THOẠI ĐỂ NHÂN OPT (07/08/2014)                                                     | Chưa có bình chọn nào                                |
| Trangu điểm tổng hợp      |      |                                                                                                    | Dong ý Xem kel qua                                   |
| Tin nhân                  |      |                                                                                                    | 🖩 Hồi - Đáp                                          |
| Đối mắt khẩu              |      |                                                                                                    |                                                      |

Chọn "Soạn tin nhắn" à Người nhận là User trong hệ thống như: Mã học viên CK13A.01, CK13B.02, ...

| <ul> <li>Trang chủ</li> <li>Danh bạ</li> <li>Soạn tin nhắn</li> <li>Tin nhắn đến</li> <li>Tin nhắn đến</li> <li>Tin đã gửi</li> <li>Thủng rắc</li> </ul> | Người nhân<br>Tiêu đề<br>Gửi đi<br>Paragraph - | nhhuy<br>Font • Size • Color • 🗿 🖬 🗶 🖳 aba 🛪 🛪 🖉 🚦<br>I I II III III III - Color • 🗿 III III - Color III | * [?] |
|----------------------------------------------------------------------------------------------------|------------------------------------------------|----------------------------------------------------------------------------------------------------|-------|
|                                                                                                    | Giải đi                                        | HTML                                                                                                    |       |

## 8. Giải đáp các thắc mắc

- Quên mật khẩu:

Nếu quên Mật khẩu thì gửi mail (có thông tin về học viên) cho cán bộ quản lý theo địa chỉ: <u>nhhuy@ictu.edu.vn</u> (kèm theo gọi điện thoại)

- Đăng ký học lại, học nâng điểm:

Học viên muốn đăng ký học lại/ học nâng điểm thì cần làm đơn theo mẫu và gửi Bộ phận Sau đại học - phòng Đào tạo để được hỗ trợ đăng ký. Học viên phải đóng học phí tại phòng Kề hoạch – Tài chính.